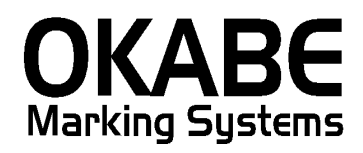

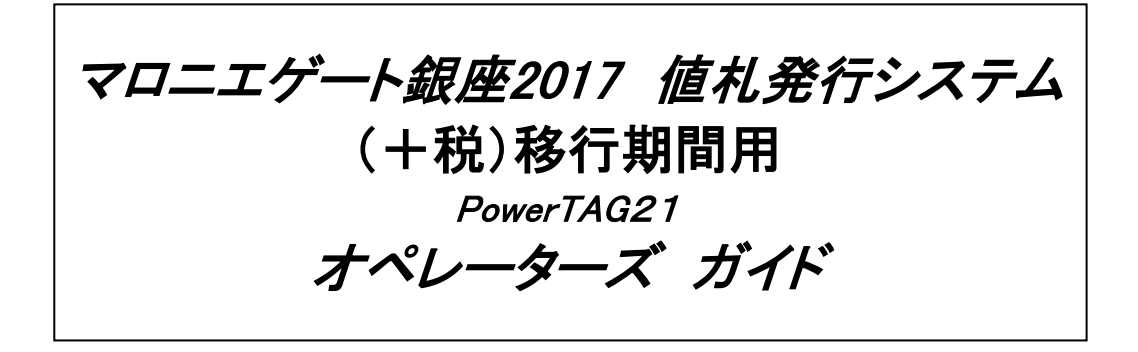

Version: 1.00

平成29年1月

オカベマーキングシステム株式会社

## <u>ソフトウェア使用条件</u>

- 1) 本ソフトウェアは一時に,一つのシステム又は一つのハードウェアにおいての み使用することができます。
- 2)本ソフトウェアの使用権の許諾は、御購入者を特定してなされたものであり、 御購入者以外の第三者に対して、本ソフトウェアの譲渡等の移転はできません。
- 3)いかなる目的においても、御購入者による複製はできません。予備品の製作等 を目的に複製を必要とする場合は、弊社にお申し出下さい。弊社において複製の 上で、予備品を有償にて提供させていただきます。
- 4) いかなる目的においても、御購入者による逆コンパイル又は逆アセンブラする ことはできません。
- 5)設置後,御購入者と弊社担当者が取り決めを行った期間において,御購入者に よる検収を行っていただきます。いかなる場合においても,その期間は設置完了 後から2週間を上回ることはできません。
- 6)検収から6ヶ月以内に発見された修正を必要とするバグは、弊社にて修正し、 修正費用を無償とさせていただきますが、設置料等の諸費用は実費請求させていただきます。
- 7)検収から6ヶ月を過ぎて発見された修正を必要とするバグは、修正に要する全費用を有償とさせていただきます。
- 8)検収後においては6項の修正費用以外のいかなる補償も行いません。
- 9)いかなる場合もお客様の逸失利益・損害について一切責任を負いません。特別な事情により、弊社が損害賠償を負う場合は、弊社の損害賠償責任は、その法律上の構成の如何を問わず、御購入者が実際にお支払いになったソフトウェア代金相当額をもってその上限とします。第三者において損害が発生した場合、弊社が御購入者に本ソフトウェア代金相当額を支払えば、御購入者は、その第三者との間で、当該損害賠償請求額事件を解決し、その第三者から弊社へ何等の金額請求をさせないようにしなければなりません。
- 10) 本ソフトウェア製品の購入および使用に関する一切の訴訟は、東京地方 裁判所を一審管轄裁判所と致します。

〒160-0022 東京都新宿区新宿1-5-10
 TEL:03-5379-5323 FAX:03-5379-5179
 オカベマーキングシステム株式会社

| マロニエゲート銀座2017(+税)移行期間用値札発行システム            |   |
|-------------------------------------------|---|
| ソフトウェア使用条件                                | 3 |
| 目 次                                       | 4 |
| 処理概要                                      | 5 |
| 機能概要                                      | 5 |
| 処理手順                                      | 6 |
| メニュー1                                     | 6 |
| メニュー2                                     | 6 |
| 1. 発行処理                                   | 7 |
| ①取引条件管理(フラグ22)                            | 7 |
| <ul><li>①-1 取引条件管理(ヘッダー)</li></ul>        | 7 |
| ①-2 取引条件管理(明細)                            | 9 |
| ②クラス管理 (フラグ21)1                           | 0 |
| ②-1 クラス管理 (ヘッダー)1                         | 0 |
| ②-2 クラス管理 (明細)1                           | 2 |
| ③品番管理 (フラグ20)1                            | 3 |
| ③-1 品番管理 (ヘッダー)1                          | 3 |
| ③-2 品番管理 (明細)1                            | 5 |
| 2. 值札種類初期値設定1                             | 6 |
| 3. 仕入区分初期値設定1                             | 7 |
| <ol> <li>セール区分初期値設定</li> <li>1</li> </ol> | 8 |
| 5. 税区分初期値設定1                              | 9 |
| 6. ロゴ初期値設定 2                              | 0 |
| 6. 販促文字マスタメンテナンス 2                        | 1 |
| ファンクションキー(ボタン)2                           | 2 |
| 補足(項目コピー)                                 | 5 |
| その他仕様                                     | 7 |
| ソフトウェアトラブル発生時のご連絡先2                       | 8 |
| FAX 03-5379-5179 2                        | 9 |

# <u>目 次</u>

# <u>処理概要</u>

- ・使用機種 Windows搭載PC
- ・使用OS Windows XP SP3/7/10 ※ サーバー用OSは除く
- ・発行機能 PT21MENU Ver 3.00以上(発行機能 オムニタグ21 Ver2.10以上)
- ・サブモジュール オカベ製プリンタ専用 DLL (OPD)
- ・使用プリンタ M-9680, M-9680Ⅱ, Xi320, M9820
   ※本アプリケーションは、外税(プラス税),内税、非課税、不課税用となります。

## 機能概要

- 1. 画面より発行データを入力し、編集後プリンタへ送信します。
- 2. 発行データの保存が可能です。

### 処理手順

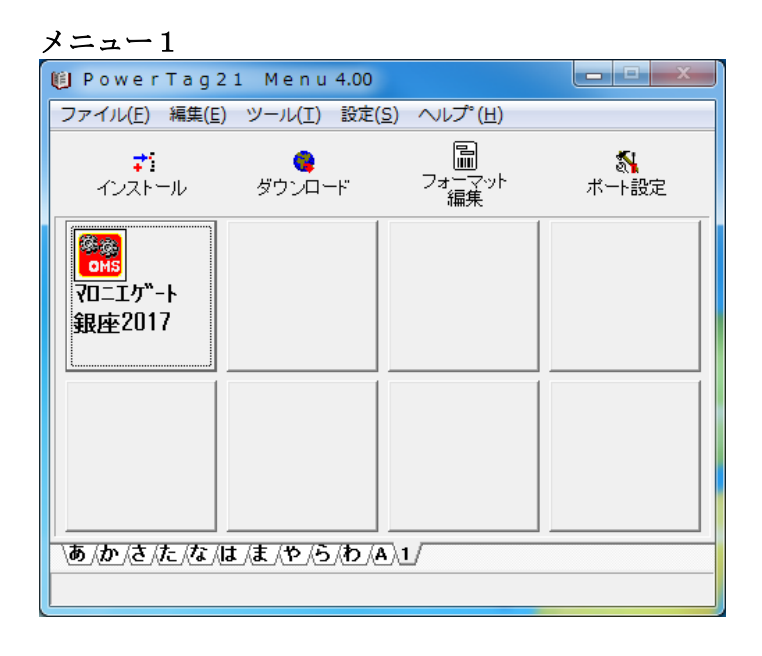

マロニエゲート銀座 2017 パワータグをダブルクリックしてください。

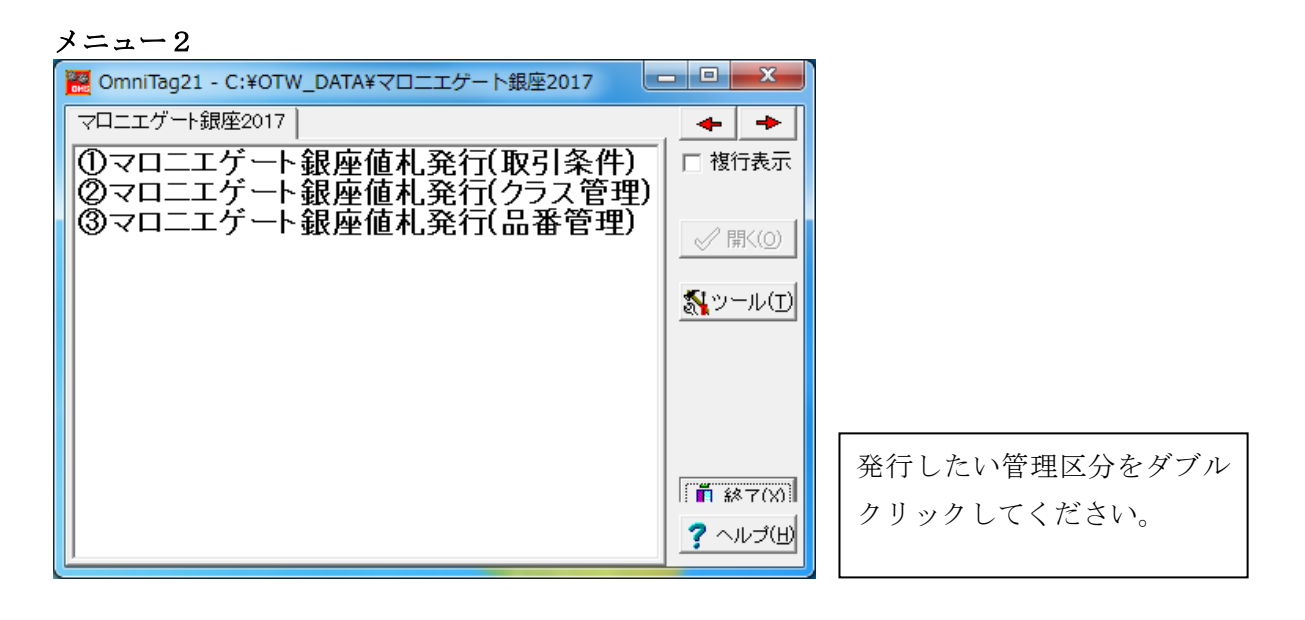

①マロニエゲート銀座値札発行(取引条件)

- フラグ「22」 品番+クラス+取引条件 入力
- ②マロニエゲート銀座値札発行(クラス管理)
- フラグ「21」 品番+クラス 入力
- ③マロニエゲート銀座値札発行(品番管理)
  - フラグ「20」 品番 入力

## 1. 発行処理

①取引条件管理(フラグ22)

| ①-1 取引条件管理(ヘッダー)                                                                                                    |                                        |        |
|----------------------------------------------------------------------------------------------------|----------------------------------------|--------|
| 🔁 OmniTag21 - ①マロニエゲート銀座値札発行(取引条件) (M96XX)                                                                                                    |                                        |        |
| ファイル(E) 編集(E) 表示(V) 発行(P) ツール(I) ヘルプ(H)                                                                                                    |                                        |        |
| 王光11(F1)   11光11(F2)   5-15(F3)    豆酸(F4)    千部(熱(F1)    上音(1))   <br>   行削除(F5)   全削除(F6)   行複写(F7)   テーアル(F8)    閉じる(F10)    選択発行(F12)                                                                                                    |                                        |        |
| マロニエゲート銀座値札発行 移行期限定版                                                                                                    | 2017 Ve                                | r 1.00 |
| 値札種類         社入区分         セール区分         税区分         11         11         11         11         11         11         11         11         11         11         11         11         11         11         11         11         11         11         11         11         11         11         11         11         11         11         11         11         11         11         11         11         11         11         11         11         11         11         11         11         11         11         11         11         11         11         11         11         11         11         11         11         11         11         11         11         11         11         11         11         11         11         11         11         11         11         11         11         11         11         11         11         11         11         11         11         11         11         11         11         11         11         11         11         11         11         11         11         11         11         11         11         11         11         11         11         11 | 取引条件管                                  | 理      |
| 品番 クラス 取引条件 販促文字 取引先自由欄                                                                                                    | —————————————————————————————————————— | 枚数     |
|                                                                                                    |                                        |        |
|                                                                                                    |                                        |        |
|                                                                                                    |                                        |        |
|                                                                                                    |                                        |        |
|                                                                                                    |                                        |        |
|                                                                                                    |                                        |        |
|                                                                                                    |                                        |        |
|                                                                                                    |                                        |        |
|                                                                                                    |                                        |        |
|                                                                                                    |                                        |        |
| 値札種類 7-7%参照[値札種類]→[値札種類] +-項目                                                                                                    |                                        |        |

・機能:ヘッダー項目(値札種類~ロゴ)の入力を行います。

| • 処理 : 値札種類 | 種類の                              | 選択                 | (F8ボタ       | ンで-  | -覧表示)  | 初期設定可             |
|-------------|----------------------------------|--------------------|-------------|------|--------|-------------------|
|             | 参照テーブル                           | 編集: 値              | 礼種類.OTB     |      |        | ×                 |
|             | 検索キー                             | 値                  |             |      |        | ~                 |
|             | ▶ 01                             | 標準1号               | <u>1</u>    |      |        |                   |
|             | 02                               | 標準2号               | 2           |      |        | =                 |
|             | - 05                             | 1県4年10万<br>一種1単66号 | 1           |      |        | _                 |
|             | 07                               | 標準7号               | 2<br>2<br>7 |      |        |                   |
|             | 初期値                              | 01                 |             |      |        |                   |
|             |                                  |                    |             |      |        |                   |
|             |                                  |                    |             |      |        |                   |
|             |                                  |                    |             |      |        | -                 |
|             | $ \mathbf{A}  \geq  \mathbf{A} $ | ► +                | ~           | × C  |        |                   |
|             |                                  |                    | [           | 🗸 ок | 閉じる(0) | ? ヘルプ( <u>H</u> ) |

仕入区分 仕入区分の選択(F8ボタンで一覧表示)初期設定可

| 参照テーブル     | 編集: 仕入区分.OTB            |   |
|------------|-------------------------|---|
| 検索キー       | 値                       | * |
| <b>▶</b> 0 | 買取                      |   |
| 1          | 売仕                      |   |
| 初期値        | 0                       | Ε |
|            |                         |   |
|            | l.                      |   |
|            |                         |   |
|            |                         |   |
|            |                         |   |
|            |                         | + |
|            | H + × C                 |   |
|            | 🖌 OK 🛛 🧵 閉じる(O) 孝 ヘルプ(J | Ð |

セール区分 セールの場合「SALE」を選択して下さい。(F8ボタンで一覧表示)初期設定可

| C 77 2                      |                        | - 4 |
|-----------------------------|------------------------|-----|
| 参照テーブル緑                     | 編集: SALE.OTB           | J   |
| 検索キー                        | 値                      |     |
| 1                           | SALE                   | 1   |
| 初期値                         | 0                      | Ш   |
|                             | E                      |     |
|                             |                        |     |
|                             |                        |     |
|                             |                        | -   |
|                             |                        |     |
|                             |                        |     |
|                             | -                      | ·   |
| $ \mathbf{A}  < \mathbf{P}$ | H + X C                |     |
|                             | 🗸 OK 👖 開じる(©) 🦿 ヘルプ(H) |     |

# <u>セールを選択の場合、値札・シールに「SALE」</u>が印字されます。

| 税区分の選択 | (F8ボタンで一覧表示) | 初期設定可 |
|--------|--------------|-------|
|--------|--------------|-------|

| 糸昭テーブル 炉住・                                                             | · 指区台 OTP                  | - X         |                                                                                                    |
|------------------------------------------------------------------------|----------------------------|-------------|----------------------------------------------------------------------------------------------------|
| 参照テーフル編集:<br>検索キー 値<br>▶ 1 外税<br>2 非副<br>3 内税<br>4 不副<br>5 免税<br>初期値 1 | : 稅区分.OTB                  | L L         | <ol> <li>1.外税(+税)</li> <li>本体価格と+税を印字します。</li> <li>※税込価格は印字されません。</li> <li>2.~5.入力価格がそのまま</li> </ol> |
|                                                                        | + - ▲ X C<br ✓ 0K ፲ 閉じる© ? | ・<br>ヘルブ(H) | 印字されます。                                                                                              |

ロゴ

税区分

## ロゴ印字の有無選択(F8ボタンで一覧表示)初期設定可

| 参照テーブル緑                                       | 編集: ロゴ.OTB             |
|-----------------------------------------------|------------------------|
| 検索キー                                          | 値                      |
| ▶ 0                                           | 有                      |
| 1                                             | 無                      |
| 初期値                                           | 0                      |
|                                               |                        |
|                                               |                        |
|                                               |                        |
|                                               |                        |
|                                               |                        |
|                                               | *                      |
| $\boxtimes \triangleleft \blacktriangleright$ | H + × C                |
|                                               | 🗸 OK 👖 閉じる(©) 孝 ヘルゴ(H) |

| 1)-<br>「悪 On<br>ファ-<br>「全身<br>行前 | - 2 取<br>nniTag21 - ①マ<br>イル(E) 編集(E<br>巻行(F1)   行発行<br>川除(F5)   全削彫 | <b>引条件管</b><br>?ロニエゲート銀座<br>() 表示(Y) 発行<br>う(F2) 「呼出し(F3)<br>糸(F6)   行複写(F7) | 理(明新<br>値札発行(取引約<br>(P) ツール(I)<br>  登録(F4)<br>  テーブル(F8) | 田)<br>条件)(M96XX)<br>) ヘルプ(日)<br><u>キー参照(F11)</u> 上:<br>閉じる(F10) 選邦 | <u>書き(w)</u><br>(発行(F12)             |                                   |    |
|----------------------------------|----------------------------------------------------------------------|------------------------------------------------------------------------------|----------------------------------------------------------|--------------------------------------------------------------------|--------------------------------------|-----------------------------------|----|
| <u></u>                          | <b>マ</b><br>値札種類<br>標準1号                                             | ロニエゲー<br>世入区分<br>買取                                                          | ート銀座(<br>Tel セール区<br>SALE                                | <u>前</u> 他在代诉了 <u>此</u> 。<br>道札発行                                  | 移行期限定版<br>総区分 154 ロゴ 154<br>林税(+税) 有 | 2017 Ver1.<br><mark>引条件管</mark> 玛 | 00 |
|                                  | 品番                                                                   | クラス                                                                          | 取引条件                                                     | 販促文字 🙀                                                             | 取引先自由欄                               | 価格                                | 枚数 |
|                                  | 1233                                                                 | 987                                                                          | 369                                                      | 2点に付                                                               | 11-22-3344-55-66-777                 | ¥1,000                            | 2  |
|                                  | 3221                                                                 | 789                                                                          | 369                                                      |                                                                    | ABC-DEFG-HI-JK-LKMOP                 | ¥12,345,678                       | 2  |
|                                  | 1122                                                                 | 888                                                                          | 369                                                      | 現品限り                                                               | 11-22-3344-55-66-777                 | ¥2,300                            |    |
|                                  |                                                                      |                                                                              |                                                          |                                                                    |                                      |                                   |    |
| 品番:                              | (1/3)                                                                |                                                                              |                                                          |                                                                    |                                      |                                   | 1  |

・機能:明細項目(品番~枚数)の入力を行います。

.

| 処理: | 品番     | 数字 4 桁入力  | (必須)                         |
|-----|--------|-----------|------------------------------|
|     | クラス    | 数字3桁入力    | (必須)                         |
|     | 取引条件   | 数字3桁入力    | (必須)                         |
|     | 販促文字   | 選択(F8ボタンで | で一覧表示)全角6桁                   |
|     | 取引先自由欄 | 英数半角カナ最メ  | た20桁                         |
|     | 価格     | 最大数字7桁入力  | 5 (必須)                       |
|     |        | ※標準5号は、最  | <b>長大8桁になります。</b>            |
|     |        | 外税の場合、本体  | は価格入力。※税込価格は自動計算,税込文字を印字します。 |
|     |        | 外税以外は入力し  | こた価格のみが印字されます。(税込文字も印字しません。) |
|     | 枚数     | 数字4桁入力    | 1~9999以外エラー                  |

- ・ファンクション機能(発行機能のみ)
  - PF1 → 画面データの全発行
  - PF2 → カーソル行のみの行発行
  - PF5 → 行削除
  - PF7 → 行複写
  - PF10 → 終了
  - PF12 → 選択行のみ行発行(選択は行先頭の枠をクリック)

# ②クラス管理 (フラグ21)

| 2-  | - 1                     | クラス管                        | 管理                 | (ヘッダ      | —)                    |                            |           |          |      |
|-----|-------------------------|-----------------------------|--------------------|-----------|-----------------------|----------------------------|-----------|----------|------|
| 🔛 C | )mniTag2                | 1 - @マロニエ                   | ゲート銀座値             | 植札発行(クラス管 | 管理) (M96XX            | :)                         |           |          |      |
| ファ  | イル( <u>E</u> )          | 編集( <u>E</u> ) 表示           | (⊻) 発行(            | P) ツール(I) | ヘルプ( <u>H</u> )       | 1                          |           |          |      |
|     | :9991寸(F1)<br>:省川8全(F5) | 17発17(F2) <br>  今削16(F6)  : | 呼出し(F3)<br>行複写(F7) |           | 〒-参照(F11)<br>閉じる(E10) | 上書ざ(W)<br> <br>  遅択発行(E12) | l.        |          |      |
|     | 111/10/07               |                             | - /*               |           | - 11 00 4-            |                            |           |          |      |
|     |                         | <b>√</b> ⊔                  | <b>エ</b> ケー        | 下報性個      | 1.私 発 行               | 移行期                        | 限定版       | 2017 Ver | 1.00 |
|     | 值札利                     | 重類 仕)                       | (区分                | TBL セール区分 | TEL                   | 税区分                        | тві 🗆 тві | クラス管     | 理    |
|     | 標準1                     | 号買單                         | <u>x</u>           |           |                       | 外税(+税)                     | 有         |          |      |
| ] [ | 品番                      | クラス                         | . <u></u>          | 反促文字      | 11. 取引先               | 自由欄                        | 価格        | • 枚数     | 2    |
|     |                         |                             |                    |           | 166                   |                            |           |          |      |
|     |                         |                             |                    |           |                       |                            |           |          |      |
|     |                         |                             |                    |           |                       |                            |           |          |      |
|     |                         |                             |                    |           |                       |                            |           |          |      |
|     |                         |                             |                    |           |                       |                            |           |          |      |
|     |                         |                             |                    |           |                       |                            |           |          |      |
|     |                         |                             |                    |           |                       |                            |           |          |      |
|     |                         |                             |                    |           |                       |                            |           |          |      |
|     |                         |                             |                    |           |                       |                            |           |          |      |
|     |                         |                             |                    |           |                       |                            |           |          |      |
|     |                         |                             |                    |           |                       |                            |           |          |      |
| 値札  | 種類                      |                             | テーフ゛               | 参照[値札種類]  | →[値札種類]               | キー項目                       |           |          | 11.  |

・機能:ヘッダー項目(値札種類~ロゴ)の入力を行います。

| 「版化」、ファー項ロ( | 旧口イレイ主大     |               | 9 0                  |
|-------------|-------------|---------------|----------------------|
| •処理: 値札種類 種 | 類の選択        | R(F8ボタンで一覧表示) | 初期設定可                |
|             | 参照テーブル      | 編集: 値札種類.OTB  | ×                    |
|             | 検索キー        | 値             | A                    |
|             | <b>▶</b> 01 | 標準1号          |                      |
|             | 02          | 標準2号          |                      |
|             | 05          | 標準5号          | E                    |
|             | 06          | 標準6号          |                      |
|             | 07          | 標準7号          |                      |
|             | 初期値         | 01            |                      |
|             |             |               |                      |
|             |             |               |                      |
|             |             |               | -                    |
|             |             | H + - • ~ X C |                      |
|             |             | 🗸 ок 👖 閉Са    | 3(C) <b>?</b> ヘルプ(H) |
|             |             |               |                      |

仕入区分 仕入区分の選択(F8ボタンで一覧表示)初期設定可

| 参照テーブル                                      | 編集: 仕入区分.OTB             |
|---------------------------------------------|--------------------------|
| 検索キー                                        | 値                        |
| <b>▶</b> 0                                  | 買取                       |
| 1                                           | 売仕                       |
| 初期値                                         | 0                        |
|                                             |                          |
|                                             | •                        |
| $\square \triangleleft \blacktriangleright$ | H +                      |
|                                             | 🖌 OK 🛛 🧵 閉じる(C) 🦿 ヘルブ(H) |

セール区分 セールの場合「SALE」を選択して下さい。(F8ボタンで一覧表示)初期設定可

| 参照テーブル線 | 編集: SALE.OTB           |
|---------|------------------------|
| 検索キー    | 値                      |
| ▶ 1     | SALE                   |
| 初期値     | 0                      |
|         | =                      |
|         | -                      |
|         | H + × C                |
|         | 🖌 OK 👖 開じる(©) 🤶 ヘルプ(出) |

セールを選択の場合、値札・シールに「SALE」が印字されます。

税区分 税区分(

税区分の選択(F8ボタンで一覧表示)初期設定可

| 参照テーブル編集:税区分.                                                                                                    | ОТВ                 | ×                                |                                                                                                    |
|----------------------------------------------------------------------------------------------------|---------------------|----------------------------------|----------------------------------------------------------------------------------------------------|
| 検索キー     値       ▶     1     外税(+税)       2     非課税       3     内税       4     不課税       5     免税       初期値     1 |                     | E                                | <ol> <li>1.外税(+税)</li> <li>本体価格と+税を印字します。</li> <li>※税込価格は印字されません。</li> <li>2.~5.入力価格がそのまま</li> </ol> |
| -++-                                                                                                    | ▲ -✓ K< マ✓ OK11 開じる | <ul> <li>(D) ? ヘルゴ(H)</li> </ul> | 印字されます。<br>                                                                                          |

ロゴ

#### ロゴ印字の有無選択(F8ボタンで一覧表示)初期設定可

| 参照テーブル                                      | 編集: ロゴ.OTB          |   |
|---------------------------------------------|---------------------|---|
| 検索キー                                        | 値                   |   |
| <b>D</b> 0                                  | 有                   |   |
| 1                                           | 無                   |   |
| 初期値                                         | 0                   | Ξ |
|                                             |                     |   |
|                                             |                     |   |
|                                             |                     |   |
|                                             |                     |   |
|                                             |                     |   |
|                                             |                     | Ŧ |
| K  <f< td=""><td>H + × C</td><td></td></f<> | H + × C             |   |
|                                             | 📝 OK 👖 閉じる(C) 🦿 ヘルプ | Э |

| 2)-  | 2 クラ                | ラス管理           | (明細)                 |                      |             |           |
|------|---------------------|----------------|----------------------|----------------------|-------------|-----------|
| 🛗 Or | mniTag21 - ②        | マロニエゲート銀座      | 「値札発行(クラス管理)         | (M96XX)              |             |           |
| ファ・  | イル( <u>E</u> ) 編集(! | E) 表示(⊻) 発行    | F(P) ツール(I) へい       | レプ(日)                |             |           |
| 全纬   | 発行(F1)   行発         | 行(F2)   呼出し(F3 | ) 登録(F4) <u></u> キー参 | (F11) 上書き(W)         |             |           |
| 行用   | 削除(F5)   全削         | 除(F6)   行複与(F7 | ') テーブル(F8) 閉じ       | る(F10) 選択発行(F12)     |             |           |
|      | マ                   | ロニエゲー          | −ト銀座値札               | <b>. 発行</b> 移行期限定版   | 201         | 7 Ver1.00 |
|      | 値札種類                | 144 仕入区分       | TEL セール区分            |                      | TEL カラン     | 2答册       |
|      | 標準1号                | 買取             | SALE                 | 外税(+税) 有             |             | . P. T    |
| Г    | 品番                  | クラス            | 販促文字 🔐               | 取引先自由欄               | 価格          | 枚数        |
|      | 1234                | 111            | 2点に付                 | 123-456-789-000-1122 | ¥100        | 1         |
|      | 4564                | 897            | 2枚に付き N              | ABCDEFGHIJKLMNOPQRST | ¥12,345,678 |           |
|      | 1122                | 334            |                      | 12345678901234567890 | ¥39,800     | 5         |
|      |                     |                |                      |                      |             |           |
|      |                     |                |                      |                      |             |           |
|      |                     |                |                      |                      |             |           |
|      |                     |                |                      |                      |             |           |
|      |                     |                |                      |                      |             |           |
|      |                     |                |                      |                      |             |           |
|      |                     |                |                      |                      |             |           |
|      |                     |                |                      |                      |             |           |
|      |                     |                |                      |                      |             |           |
| 審:   | (1/3)               |                |                      |                      |             |           |

・機能:明細項目(品番~枚数)の入力を行います。

| •処理: | 品番     | 数字4桁入力 (必須)                         |
|------|--------|-------------------------------------|
|      | クラス    | 数字3桁入力 (必須)                         |
|      | 販促文字   | 選択(F8ボタンで一覧表示)全角6桁                  |
|      | 取引先自由欄 | 英数半角計最大20桁                          |
|      | 価格     | 最大数字7桁入力 (必須)                       |
|      |        | ※標準5号は、最大8桁になります。                   |
|      |        | 外税の場合、本体価格入力。※税込価格は自動計算,税込文字を印字します。 |
|      |        | 外税以外は入力した価格のみが印字されます。(税込文字も印字しません。) |
|      | 枚数     | 数字4桁入力 1~9999以外エラー                  |
|      |        |                                     |

・ファンクション機能(発行機能のみ)

- PF1 → 画面データの全発行
- PF2 → カーソル行のみの行発行
- PF5 → 行削除
- PF7 → 行複写
- PF10 → 終了
- PF12 → 選択行のみ行発行(選択は行先頭の枠をクリック)

# ③品番管理 (フラグ20)

処理:値札種類

| ③-1 品番管理 (ヘッダー)                                                                                                    |              |
|----------------------------------------------------------------------------------------------------|--------------|
| 🚾 OmniTag21 - ③マロニエゲート銀座値札発行(品番管理) (M96XX)                                                                                                    |              |
| ファイル(E) 編集(E) 表示(Y) 発行(P) ツール(I) ヘルプ(H)       ① 全発行(F1)     行発行(F2)     呼出し(F3)     登録(F4)     キー参照(F11)     上書き(W)       ① 行削除(F5)     全削除(F6)     行複写(F7)     テーブル(F8)     閉じる(F10)     選択発行(F12) |              |
| マロニエゲート銀座値札発行 移行期限定版                                                                                                    | 2017 Ver1.00 |
| 値札種類     t     t     t     t     税区分     TEL       標準1号     買取                                                                                                    | 品番管理         |
| 品番 販促文字 取引先自由欄 価格 枚数                                                                                                    | ξ            |
|                                                                                                    |              |
|                                                                                                    |              |
|                                                                                                    |              |
|                                                                                                    |              |
|                                                                                                    |              |
| 値札種類 テーブル参照[値札種類]→[値札種類] キー項目                                                                                                    |              |

・機能:ヘッダー項目(値札種類~ロゴ)の入力を行います。

| 使業キー |      |
|------|------|
| 01   | 標準1号 |
| 02   | 標準2号 |
| 05   | 標準5号 |
| 06   | 標準6号 |
| 07   | 標準7号 |
| 初期値  | 01   |
|      |      |

仕入区分 仕入区分の選択(F8ボタンで一覧表示)初期設定可

| 検索キー | 値                           |   |
|------|-----------------------------|---|
| ▶ 0  | 買取                          |   |
| 1    | 売仕                          |   |
| 初期値  | 0                           | E |
|      |                             |   |
|      |                             |   |
|      |                             |   |
|      |                             |   |
|      |                             |   |
|      |                             |   |
|      |                             |   |
|      | ► <b>+</b> - <b>▲</b> ~ × C |   |

セール区分 セールの場合「SALE」を選択して下さい。(F8ボタンで一覧表示)初期設定可

| _ // _ / |                                               | 1010            | ·OVERT    | <i>,</i> , |
|----------|-----------------------------------------------|-----------------|-----------|------------|
| 参照テーブル   | 編集: SALE.OTB                                  | -               | <b></b> × |            |
| 検索キー     | 値                                             |                 |           | *          |
| ▶ 1      | SALE                                          |                 |           |            |
|          | 0                                             |                 |           |            |
|          |                                               |                 |           | ш          |
|          |                                               |                 |           | Ŧ          |
|          | ► + - ▲ X C</td <td></td> <td></td> <td></td> |                 |           |            |
|          | 🗸 ок 👖                                        | 閉じる( <u>C</u> ) | ? ヘルプ(    | Ы          |

| 税                                 | <ul><li>区分 税区分の選択(F8ボタンで一覧表示)</li></ul>                     | 初期設定可                                                                                                    |
|-----------------------------------|-------------------------------------------------------------|----------------------------------------------------------------------------------------------------|
| 参照テーブル                            | 編集:税区分.OTB                                                  |                                                                                                    |
| ★<br>★<br>2<br>3<br>4<br>5<br>初期値 | 値     外税(+税)       非課税        方税        不課税        免税     1 | <ol> <li>1.外税(+税)</li> <li>本体価格と+税を印字します。</li> <li>※税込価格は印字されません。</li> <li>2.~5.入力価格がそのまま</li> <li>印字されます。</li> </ol> |
|                                   | ▼<br>▼ + - ▲ ~ × で<br>▼ OK 直開じる(© ? ヘルプ(H)                  |                                                                                                    |

ПЛ

# ロゴ印字の有無選択(F8ボタンで一覧表示)初期設定可

| 参 | 照テーブル網 |                        |   |
|---|--------|------------------------|---|
|   | 検索キー   | 値                      |   |
| Þ | 0      | 有                      |   |
|   | 1      | 無                      |   |
|   | 初期値    | 0                      | Ξ |
|   |        |                        |   |
|   |        |                        |   |
|   |        |                        |   |
|   |        |                        |   |
|   |        |                        |   |
|   |        |                        | Ŧ |
| 1 |        | H +                    |   |
|   |        | 🔷 OK 🛛 🧵 閉じる(©) 🎅 ヘルプ( | Ы |

| 3-      | - 2          | 品番管               | 評理                 | (明       | 細)                             |                                       |             |     |              |
|---------|--------------|-------------------|--------------------|----------|--------------------------------|---------------------------------------|-------------|-----|--------------|
| 0       | mniTa        | g21 - ③マロニ        | ニエゲート銀座値           | 札発行      | f(品番管理) (M96XX)                |                                       |             |     |              |
| ファ      | イル( <u>F</u> | ·) 編集( <u>E</u> ) | 表示(⊻) 発行( <u>P</u> | ע (      | −ル( <u>T</u> ) へルプ( <u>H</u> ) |                                       |             |     |              |
| <u></u> | 発行(F         | 1) 行発行(F2         | 2) 呼出し(F3)         | 登録       | k(F4) <u>キー参照(F11)</u>         | 上書き( <u>W</u> )                       |             |     |              |
| 行i      | 削除(F         | 5) 全削除(F6         | 5) 行複写(F7)         | テープ      | ル(F8) 閉じる(F10)                 | 選択発行(F <sup>.</sup>                   | 12)         |     |              |
|         |              | マロコ               | ニエゲー               | ►銷       | 座値札発行                          | 移                                     | 行期限定版       | · · | 017 Vor 1 00 |
|         | (古本          | 石田米百              | -<br>              | +7.      |                                | 원고스                                   |             | 2   | ony veritor  |
|         | 101<br>挿1    | 니(里大) 184<br>第1 문 | 변신조기<br>實助         | <u>.</u> |                                | 0010000000000000000000000000000000000 | <u></u>     |     | <b>番管理</b>   |
|         | 177          | F15               | 貝収                 |          |                                | 214261 -                              | 1767 (19    |     | _            |
|         | Π            | 品番                | 販促文字               | -        | 取引先自由欄                         |                                       | 価格          | 枚数  |              |
|         |              | 1234              | 4点に付               | 104      | 12345678901234567              | 890                                   | ¥300        | 5   |              |
|         |              | 9861              |                    |          | 89×23×456×7898-12              | 345                                   | ¥12,345,678 | 1   |              |
|         |              | 1122              | 2枚に付き №            | IN       | アイウエオカキクケコサシスセンタラ              | ジテト                                   | ¥29,800     | 1   |              |
|         | I            |                   |                    |          |                                |                                       |             |     |              |
|         | L            |                   |                    |          |                                |                                       |             |     |              |
|         | L            |                   |                    |          |                                |                                       |             |     |              |
|         | L            |                   |                    |          |                                |                                       |             |     |              |
|         | L            |                   |                    |          |                                |                                       |             |     |              |
|         | L            |                   |                    |          |                                |                                       |             |     |              |
|         | L            |                   |                    |          |                                |                                       |             |     |              |
|         | L            |                   |                    |          |                                |                                       |             |     |              |
|         |              |                   |                    |          |                                |                                       |             |     |              |
| 品番      | : (1/3       | )                 |                    |          |                                |                                       |             |     | //           |

・機能:明細項目(品番~枚数)の入力を行います。

・処理:品番 数字4桁入力 (必須)
 販促文字 選択(F8ボタンで一覧表示)全角6桁
 取引先自由欄 英数半角が最大20桁
 価格 最大数字7桁入力 (必須)
 ※標準5号は、最大8桁になります。
 外税の場合、本体価格入力。※税込価格は自動計算,税込文字を印字します。
 外税以外は入力した価格のみが印字されます。(税込文字も印字しません。)
 枚数 数字4桁入力 1~9999以外エラー

・ファンクション機能(発行機能のみ)

| PF1   | $\rightarrow$ | 画面データの全発行               |
|-------|---------------|-------------------------|
| P F 2 | $\rightarrow$ | カーソル行のみの行発行             |
| P F 5 | $\rightarrow$ | 行削除                     |
| P F 7 | $\rightarrow$ | 行複写                     |
| PF10  | $\rightarrow$ | 終了                      |
| PF12  | $\rightarrow$ | 選択行のみ行発行(選択は行先頭の枠をクリック) |

#### 2. 值札種類初期值設定

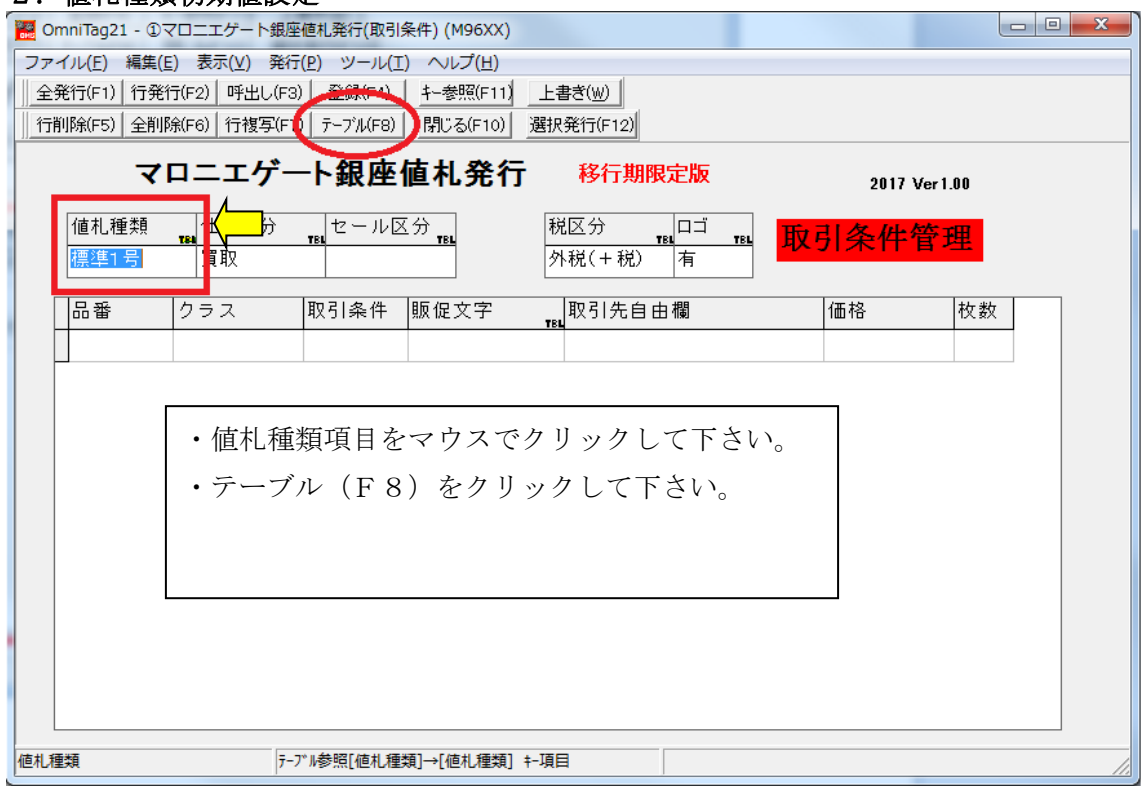

| \$ | ミテーブル | 編集: 値札種類.OTB           |
|----|-------|------------------------|
| Г  | 検索キー  | 値                      |
|    | 01    | 標準1号                   |
|    | 02    | 標準2号                   |
|    | 05    | 標準5号                   |
|    | 06    | 標準6号                   |
|    | 07    | 標準7号                   |
| Р  | 初期値   | 01                     |
|    | 4     | <u>۲</u>               |
|    | H 4 F | H + - A ~ X C          |
|    |       | 🗸 OK 👖 閉じる(C) 🦻 ヘルプ(H) |

値札種類の初期値設定は、下記の手順で行います。

- ① 値札種類項目をマウスでクリックして下さい。
- ② テーブル (F8) をクリックして下さい。
- ③ テーブルが表示されましたら「初期値 青くなっている部分」に値札コードを入力して下さい。 値札コードは、四角で囲まれたコードになります。
- ④ 入力が終わりましたら、 ビボタンを押して「閉じる」ボタンをクリックして下さい。
- ⑤ 入力画面の「閉じる(F10)」をクリックして下さい。

## 3. 仕入区分初期值設定

| 🚟 OmniTag21 - 🤇 | Dマロニエゲート銀座                       | 區 电 和 和 和 和 和 和 和 和 和 和 和 和 和 和 和 和 和 和 | 〔件) (M96XX)                    |                                        |        |          |
|-----------------|----------------------------------|-----------------------------------------|--------------------------------|----------------------------------------|--------|----------|
| ファイル(E) 編集      | ŧ(E) 表示(⊻) 発行<br>発行(E2) I 呼中し(E3 | F(P) ツール(I)<br>)   登録(FA)               | ヘルプ( <u>H</u> )<br>キー参昭(F11)   | L 妻 考 (w)                              |        |          |
|                 | 判除(F6)│行複写(F7                    | デーブル(F8)                                | <u>- いたい ( )</u><br>閉じる(F10) ガ |                                        |        |          |
| -               | ィロニエゲー                           | −ト銀座ſ                                   | 直札発行                           | 移行期限定版                                 | 2017   | Ver 1.00 |
| 値札種類<br>標準1号    | <mark>↓</mark> 仕入区分<br>買取        |                                         | 分<br>TEL                       | 税区分 TEL ロゴ<br>外税(+税) 有                 | ℡ 取引条件 | 管理       |
| 品番              | クラス                              | 取引条件                                    | 販促文字                           | 11.11111111111111111111111111111111111 | 価格     | 枚数       |
|                 |                                  |                                         |                                | 166                                    |        |          |
|                 |                                  |                                         |                                |                                        |        |          |
|                 |                                  |                                         |                                |                                        |        |          |
|                 | 什入区分                             | 項目を                                     | マウスで                           | ドクリックして                                | て下さい。  |          |
|                 |                                  |                                         |                                |                                        |        |          |
| •               | テーブル                             | (F8                                     | )をクリ                           | ックして下る                                 | えい。    |          |
|                 |                                  |                                         |                                |                                        |        |          |
|                 |                                  |                                         |                                |                                        |        |          |
|                 |                                  |                                         |                                |                                        |        |          |
|                 |                                  |                                         |                                |                                        |        |          |
| 性人区分            | 7-                               | 「W参照し仕人区分                               | 力→[仕人区分]                       |                                        |        |          |

| 参照テーブル | 编集:仕入区分.OTB         | x     |
|--------|---------------------|-------|
| 拾盡土.   | 値                   | •     |
| 0      | 買取                  |       |
| 1      | 売仕                  |       |
| ▶初期値   | 0                   |       |
| 4      | $\mathbf{\hat{b}}$  |       |
|        |                     | =     |
|        |                     |       |
|        |                     |       |
|        |                     | -     |
| H + F  | H + − ▲ ~ X C       |       |
|        | 🔷 OK 🛛 直間じる(C) 🦿 ヘル | เว(刑) |

仕入区分の初期値設定は、下記の手順で行います。

- ① 仕入区分項目をマウスでクリックして下さい。
- ② テーブル (F8) をクリックして下さい。
- ③ テーブルが表示されましたら「初期値 青くなっている部分」に仕入区分コード(検索キー) を入力して下さい。仕入区分コードは、四角で囲まれたコードになります。
- ④ 入力が終わりましたら、 パオタンを押して「閉じる」ボタンをクリックして下さい。
- ⑤ 入力画面の「閉じる(F10)」をクリックして下さい。

#### 4. セール区分初期値設定

| ``            | ロニエゲ-                     | 一ト銀座値札発               | 行 移行期限定版                                 | 2017 Ver 1.00 |
|---------------|---------------------------|-----------------------|------------------------------------------|---------------|
| 値札種類<br>標準1 号 | <mark>₩</mark> 仕入区分<br>買取 | ,セール区分 TEL<br>SALE    | 税区分 <u>тек</u> ロゴ <u>тек</u><br>外税(+税) 有 | 取引条件管理        |
| 品番            | クラス                       | 取引条件 販促文字             | ₹₽₽                                      | 価格 枚数         |
|               |                           |                       |                                          |               |
|               | . + _ 1                   | 反八百日なって               | ウマベカリッカーブ                                | <b>T</b> * 1) |
|               | ・<br>ビール<br>・<br>テーフ      | / 凸方項日をマリ<br>ブル(FQ) を | クリックして下さい                                |               |
|               |                           | ア (F O) を)            | V V V V U C PAR                          | o             |
|               |                           |                       |                                          |               |

| 参照テーブル編集: SALE.OTB                   | ×        |
|--------------------------------------|----------|
| 他<br>1 SALE                          | *        |
| ▶ 7/JHH@ 0                           |          |
|                                      |          |
|                                      | =        |
|                                      |          |
|                                      | -        |
|                                      |          |
| OK <u></u> 直閉じる( <u>O</u> ) <u>す</u> | ? ヘルプ(出) |

セール区分の初期値設定は、下記の手順で行います。

- セール区分項目をマウスでクリックして下さい。
- ② テーブル (F8) をクリックして下さい。
- ③ テーブルが表示されましたら「初期値 青くなっている部分」にセール区分コード(検索キー)を入力して下さい。セール区分コードは、四角で囲まれたコードになります。
- ④ 入力が終わりましたら、 パネンを押して「閉じる」ボタンをクリックして下さい。
- ⑤ 入力画面の「閉じる(F10)」をクリックして下さい。

## 5. 税区分初期值設定

| r 1/4/  |             |                         |                          |            |               |        |          |
|---------|-------------|-------------------------|--------------------------|------------|---------------|--------|----------|
| 🔡 OI    | mniTag21    | - ①マロニエゲート銀座            | 區值札発行(取引条                | 件) (M96XX) |               |        |          |
| ファ      | イル(E) 🕯     | 騙集( <u>E</u> ) 表示(⊻) 発行 | F(P) ツール(I)              | ヘルプ(日)     | 4             |        |          |
| <u></u> | 発行(F1)      | 行発行(F2) 呼出し(F3          | )) 至好年(日4)               | キー参照(F11)  | 上書き(W)        |        |          |
| 171     | 削除(F5) :    | 全削除(F6)   行複写(F         | ) テーフ <sup>*</sup> ル(F8) | 閉じる(F10)   | 選択発行(F12)     |        |          |
|         |             | マロニエゲー                  | ト銀座値                     | 植札発行       | 移行期限定版        | 2017 \ | /er 1.00 |
|         | 値札種<br>標準1号 | 類 tt入区分<br>計 買取         | TEL セール区:<br>SALE        | 分<br>TBL   | 税区分<br>外税(+税) | 取引条件   | 管理       |
|         | 品番          | クラス                     | 取引条件                     | <br>販促文字   | 取引先自由欄        | 価格     | 枚数       |
|         |             |                         |                          |            |               |        |          |
|         |             |                         |                          |            |               |        |          |
|         |             |                         |                          |            |               |        |          |
|         |             | ・税区分項                   | 頁目をマリ                    | ウスでク       | リックして下さ       | い。     |          |
|         |             | ・テーブル                   | (F8)                     | たカヨ        | ッカーて下さい       |        |          |
|         |             |                         | (F 0)                    | 279        | yy ut rav     | 0      |          |
|         |             |                         |                          |            |               |        |          |
|         |             |                         |                          |            |               |        |          |
|         |             |                         |                          |            |               |        |          |
|         |             |                         |                          |            |               |        |          |
| 税区分     | 9           | 7-                      | ブル参照[税区分]-               | →[税区分]     |               |        |          |
|         |             |                         |                          |            |               |        |          |

| 参照テーブル | 編集:税区分.OTB             |
|--------|------------------------|
| 检索十二   | 値 🔺                    |
| 1      | 外税(+税)                 |
| 2      | 非課税                    |
| 3      | 内税                     |
| 4      | 不課税                    |
| 5      | 免税                     |
| ▶初期値   | 1                      |
| 4      |                        |
| H + F  | H +                    |
|        | 🔽 OK 👖 閉じる(©) 🍞 ヘルプ(H) |

税区分の初期値設定は、下記の手順で行います。

- ① 税区分項目をマウスでクリックして下さい。
- テーブル(F8)をクリックして下さい。
- ③ テーブルが表示されましたら「初期値 青くなっている部分」に税区分コード(検索キー)を 入力して下さい。税区分コードは、四角で囲まれたコードになります。
- ④ 入力が終わりましたら、 パタンを押して「閉じる」ボタンをクリックして下さい。
- ⑤ 入力画面の「閉じる(F10)」をクリックして下さい。

#### 6. ロゴ初期値設定

| ファイル(E) 編集(E) 表示(Y) 発行(E) ツール(I) ヘルブ(E)         全発行(F1) 行発行(F2) 呼出し(F3) 金球(P) キー参照(F11) 上書芝(W)         行前時(F5) 全前時(F6) 行根写(7) テーブル(F8) 万にる(F10) 選択発行(F12)         マロニエゲート銀座値札発行       移行期限定版         2017 Ver1.00         値札種類       (仕人区分 作(セール区分 作))         標準1号       買取         SALE       税区分         小税(+税)       中ゴ         日       中ゴ         「日       (価格         (個札種類       (仕人区分 作))         SALE       (限区文字 作))         (日       (価格         (日       (日         (日       (日         (日       <                                                                                                    |                                                       |              |
|----------------------------------------------------------------------------------------------------|-------------------------------------------------------|--------------|
| 全発行(r1)       行飛行(r2)       呼出し(r3)       全競(r1)       上書き(w)         「竹削時(r5)       全削時(r6)       行機写(7)       ア-7%(r6)       fill S(r10)       選択発行(r12)         マロニエゲート銀座値札発行       移行期限定版       2017 Ver1.00         (値札種類       ***       セール区分       ***       アーゴ       ***       ***       ***       ***       ***       ***       ***       ***       ***       ***       ***       ***       ***       ***       ***       ***       ***       ***       ***       ***       ***       ***       ***       ***       ***       ***       ***       ***       ***       ***       ***       ***       ***       ***       ***       ***       ***       ***       ***       ***       ***       ***       ***       ***       ***       ***       ***       ***       ***       ***       ***       ***       ***       ***       ***       ***       ***       ***       ***       ***       ***       ***       ***       ***       ***       ***       ***       ***       ***       ***       ***       ***       ***       ***       ***       ***       ***       ***       ** | ファイル(E) 編集(E) 表示(V) 発行(P) ツール(I) ヘルプ(H)               |              |
| 行削除(r5)       全削除(r6)       行根室(1)       F-7/4(F8)       EUC36(F10)       選択発行(F12)         マロニエゲート銀座値札発行       修行期限定版       2017 Ver1.00 <sup>値</sup> 札種類 <sup>由</sup> 人区分<br><sup>確</sup> 車1号 <sup>田</sup> 一 <sup>ロゴ</sup> 本 <sup>ロゴ</sup> 本 <sup>●</sup> 条件管理 <sup>福</sup> 準1号 <sup>国</sup> 取 <sup>SALE</sup> <sup>取</sup> 引朱件 <sup>取</sup> 引朱白 由欄 <sup>価格</sup> 枚数             ・セール区分項目をマウスでクリックして下さい。           ・テーブル(F8)をクリックして下さい。           ・テーブル(F8)をクリックして下さい。                                                                                                    | 全発行(F1) 行発行(F2) 呼出し(F3) 登録(F4) キー参照(F11) 上書き(W)       |              |
| マロニエゲート銀座値札発行       移行期限定版       2017 Ver1.00         値札種類       世人区分       一       中ゴ       一         標準1号       買取       SALE       一       中ゴ       一         小税(+税)       有       小       「       一       条件管理         一       中ゴ       「       小       「       「       条件管理         日番       クラス       取引条件       販促文字       一       取引先自由欄       価格       枚数         ・       セール区分項目をマウスでクリックして下さい。       ・       ・       ・       ・       ・       ・         ・       ・       ・       アーブル(F8)をクリックして下さい。       ・       ・       ・       ・                                                                                                    | 行削除(F5) 全削除(F6) 行複写 7)  テーブル(F8)  削じる(F10)  選択発行(F12) |              |
| 値札種類     世人区分     世ール区分       標準1号     買取     SALE       品番     クラス     取引条件       販促文字     一       ・セール区分項目をマウスでクリックして下さい。       ・テーブル(F8)をクリックして下さい。                                                                                                    | マロニエゲート銀座値札発行 移行期限定版                                  | 2017 Ver1.00 |
| 標準1号     買取     SALE     外税(+税) 有       品番     クラス     取引条件     販促文字     取引先自由欄     価格     枚数       ・セール区分項目をマウスでクリックして下さい。       ・テーブル (F8) をクリックして下さい。                                                                                                    | 値札種類 日本 した に した した した した した した した した した した した した した   | 冬件管理         |
| 品番     クラス     取引条件     販促文字     取引先自由欄     価格     枚数       ・セール区分項目をマウスでクリックして下さい。       ・テーブル(F8)をクリックして下さい。                                                                                                    | 標準1号 買取 SALE 外税(+税) 有 Nmmm                            |              |
| <ul> <li>・セール区分項目をマウスでクリックして下さい。</li> <li>・テーブル (F 8) をクリックして下さい。</li> </ul>                                                                                                    | ┃                                                     | 格枚数          |
| <ul> <li>・セール区分項目をマウスでクリックして下さい。</li> <li>・テーブル(F8)をクリックして下さい。</li> </ul>                                                                                                    | 154                                                   |              |
| <ul> <li>・セール区分項目をマウスでクリックして下さい。</li> <li>・テーブル(F8)をクリックして下さい。</li> </ul>                                                                                                    |                                                       |              |
| <ul> <li>・セール区分項目をマウスでクリックして下さい。</li> <li>・テーブル(F8)をクリックして下さい。</li> </ul>                                                                                                    |                                                       |              |
| <ul> <li>・セール区分項目をマウスでクリックして下さい。</li> <li>・テーブル(F8)をクリックして下さい。</li> </ul>                                                                                                    |                                                       |              |
| ・テーブル (F8) をクリックして下さい。                                                                                                    | ・セール区分項目をマウスでクリックして下さ                                 | 10°          |
|                                                                                                    | ・テーブル (F8) をクリックして下さい                                 |              |
|                                                                                                    |                                                       |              |
|                                                                                                    |                                                       |              |
|                                                                                                    |                                                       |              |
|                                                                                                    |                                                       |              |
|                                                                                                    |                                                       |              |
| □ゴ  テーブル参照[□ゴ]→[□ゴ] //                                                                                                    | □ゴ 〒-プル参照[□ゴ]→[□ゴ]                                    |              |

| 参照テーブル     | 編集: ロゴ.OTB                   |          |
|------------|------------------------------|----------|
|            | 値                            | <b>_</b> |
| 0          | 有                            |          |
| 1          | 無                            |          |
| ▶ 利用用10    | U                            |          |
|            | $\wedge$                     |          |
| 1 7        |                              | -        |
| <u>ا</u>   |                              | =        |
|            |                              |          |
|            |                              | -        |
| <b>H F</b> | H + - A ~ X C                |          |
|            | 🔷 OK 📃 <u>扉</u> 閉じる(C) 孝 ヘルプ | Ш        |

ロゴ区分の初期値設定は、下記の手順で行います。

- ① ロゴ区分項目をマウスでクリックして下さい。
- ② テーブル (F8) をクリックして下さい。
- ③ テーブルが表示されましたら「初期値 青くなっている部分」にロゴ区分コード(検索キー) を入力して下さい。ロゴ区分コードは、四角で囲まれたコードになります。
- ④ 入力が終わりましたら、 ペボタンを押して「閉じる」ボタンをクリックして下さい。
- ⑤ 入力画面の「閉じる(F10)」をクリックして下さい。

6. 販促文字マスタメンテナンス

| こ。<br>こ<br>つ<br>ア | mniTag21 - ①、<br>イル(E) 編集(E | マロニエゲート銀層<br>:) 表示(⊻) 発行 | 極札発行(取引<br>f( <u>P</u> ) ツール( <u>I</u> | 条件) (M96XX)<br>:) ヘルプ( <u>H</u> ) |                                   |                         |    |
|-------------------|-----------------------------|--------------------------|----------------------------------------|-----------------------------------|-----------------------------------|-------------------------|----|
| <u></u>           | 発行(F1)   行発行                | 〒(F2) 呼出し(F3             | )) <u></u>                             | <u> キー参照(F11)</u> 上書              | き( <u>W)</u>                      |                         |    |
| <u></u>           | 刖除(F5)   全削的                | 俤(F6)│行稷与(F              | 0   ナーブル(F8)                           | 閉じる(F10)  選択3                     | 毛行(F12)                           |                         |    |
|                   | マ                           | ロニエゲー                    | -ト銀座                                   | 値札発行                              | 移行期限定版                            | 2017 Ver1.              | 00 |
|                   | 値札種類                        | 仕入区分                     | セール                                    | て分 (税)                            |                                   | <b>币</b> 司冬 <u>伊</u> 停4 | Ħ  |
|                   | 標準1号                        | 買取                       | SALE                                   | 外                                 | 税(+税) 有                           |                         | -  |
|                   | 品番                          | クラス                      | 取引条件                                   | 販促文字 🚛                            | 取引先自由欄                            | 価格                      | 枚数 |
|                   | 1234                        | 567                      | 890                                    | 2点に付                              | 2345678901234567890               | ¥1,000                  | 1  |
|                   | 1122                        | 334                      | 556                                    |                                   | BCDEFGHIJKLMNOPQRST               | ¥39,800                 | 2  |
|                   | 9876                        | 543                      | 000                                    | 2枚に付きNN                           | 9* <mark>2*11</mark> -0000-xxxxxx | ¥88,888,888             |    |
|                   | 9876                        | 543                      |                                        |                                   |                                   |                         |    |
|                   |                             |                          |                                        | ·                                 |                                   |                         |    |
|                   |                             |                          |                                        |                                   |                                   |                         |    |
|                   |                             |                          |                                        |                                   |                                   |                         |    |
|                   |                             |                          |                                        |                                   |                                   |                         |    |
|                   |                             |                          |                                        |                                   |                                   |                         |    |
|                   |                             |                          |                                        |                                   |                                   |                         |    |
|                   |                             |                          |                                        |                                   |                                   |                         |    |
|                   |                             |                          |                                        |                                   |                                   |                         |    |
| 販促                | 文字:(3/4)                    | 7-1                      | ブル参照[販促]-                              | →[販促文字]                           |                                   |                         |    |

・機能:販促文字マスタ追加を行います。

①何行目でも構いませんので、販促文字項目をマウスクリックしてください。

②販促文字項目にカーソルをあてていただきましたら、「テーブル」をクリックして下さい。

| \$ | 照テーブル緑 | 編集: 販促.OTB               |
|----|--------|--------------------------|
|    | 検索キー   | 値                        |
|    | 11     |                          |
|    | 12     | 2点に付                     |
|    | 13     | 3点に付                     |
|    | 14     | 4点に付                     |
|    | 15     | 5点に付                     |
|    | 16     |                          |
|    | 17     |                          |
| Þ  | 18     |                          |
|    | 19     |                          |
|    |        |                          |
|    | 4 4 4  | H + - A ~ X C            |
|    |        | 📝 OK 🛛 🧵 閉じる(O) 孝 ヘルブ(B) |

③追加

- 1. 空いておりますコードを探してください。
- 2. 追加したいコードが見つかりましたら、そのコードの値を直接、変更してください。
   販促文字は、最大全角6桁になります。それ以上登録していただいても印字では7桁目
   以降は印字されません。
- 3. 追加が終わりましたら、「C」(更新)ボタンをクリックしてください。 これで変更されます。

## <u>ファンクションキー(ボタン)</u>

【ファンクションキー(ボタン)】に割当てられている機能の詳細は、次のようになっています。

#### 1.全発行(F1)

画面上のデータ入力項目にデータが反映されている状態で、F1キーを選択しますと全発行を行います。

#### 2.行発行(F2)

全発行中に、なにかしらのトラブル(用紙詰まり等)が発生した場合、発行札に欠落部分が発生することがあり ます。このような場合は、欠落部分のデータをマウスで選択して F2 キーを選択しますと、選択されたデータ部分 のみの発行が可能です。

#### 3.呼出し(F3)

既存の登録済データの呼出しを行います。データはキー項目に対応するデータのみ呼び出すことができます。 (キー項目とは、鍵マークのついている項目のことを示します。)

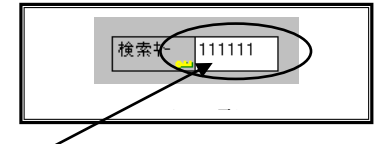

キー項目へキー値を入力しましたら、呼出しファンクションを選択します(F3)

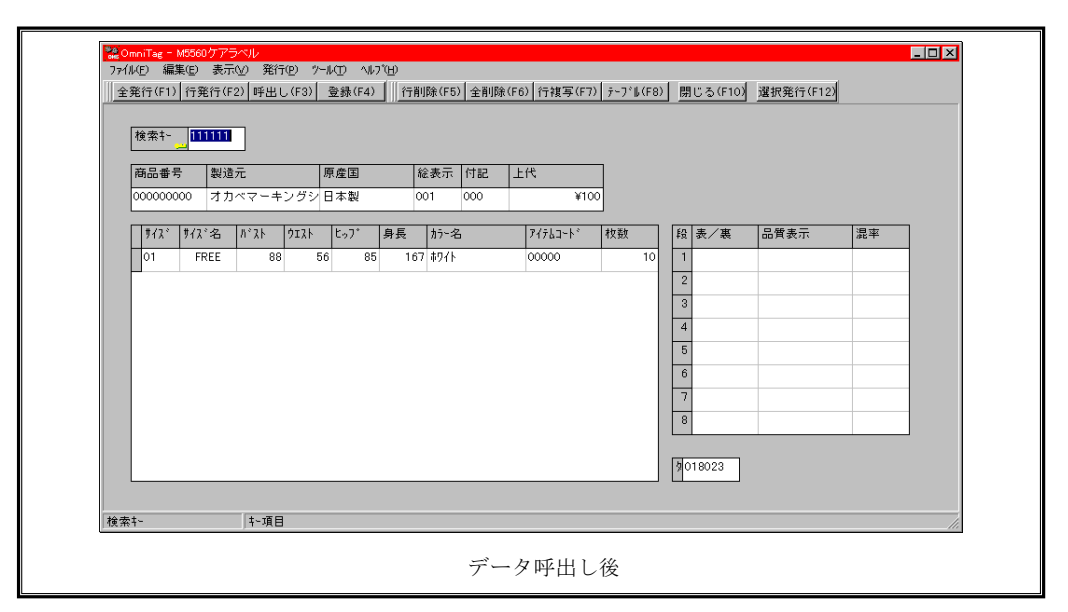

※ 登録されているデータ・キー値が分からない場合は、メニュー項目の「表示」→「登録データキー値一覧」で、現 在登録されているキー値一覧から呼出すことも可能です。(詳しくは、《登録済みデータキー値一覧・ダイアログ》 を参照してください。)

#### 4.登録(F4)

画面上のデータ入力項目にデータが反映されている状態で、F4キーを選択しますとデータの登録を行います。

#### 5.行削除(F5)

データを削除したい行を選択して、F5 キーを選択しますと選択項目に対するデータの削除を行います。(削除し たデータはリカバリーできませんので十分注意してから操作してください。)

#### 6.全削除(F6)

F6 キーを選択することでデータをすべて削除します。(削除したデータはリカバリーできませんので十分注意してから操作してください。)

#### 7.行複写(F7)

行データの複写を行いたい場合は、複写する対象データに予めカーソルを移動しておく必要があります。 複写する対象データに<u>カーソルを移動</u>しましたら、ファンクション7(F7キー)を選択します。

|        | 机名   | ለኛ አኮ | ሳ፤አኑ | ±07° | 身長  | カラー名 | アイテムコートド   |
|--------|------|-------|------|------|-----|------|------------|
|        | FREE | 88    | 56   | 85   | 167 | ቱワイト | 0000000000 |
| $\sim$ |      |       |      |      |     |      |            |
|        |      |       |      |      |     |      |            |
|        |      |       |      |      |     |      |            |
|        |      |       |      |      |     |      |            |
|        |      |       |      |      |     |      |            |
|        |      |       |      |      |     |      |            |
|        |      |       |      |      |     |      |            |
|        |      |       |      |      |     |      |            |
|        |      |       |      |      |     |      |            |
| •      |      |       |      |      |     |      |            |
|        |      |       |      |      |     |      |            |

| 777.     | サイズ名 | ለኛ አኮ | ሳ፤አՒ | ±07° | 身長  | カラー名        | アイテムコートド  |
|----------|------|-------|------|------|-----|-------------|-----------|
| 01       | FREE | 88    | 5    | 85   | 167 | ቱワイト        | 000000000 |
| 01       | FREE | 88    | 5    | 85   | 167 | <u>ቆ</u> ባት | 000000000 |
|          |      |       |      |      |     |             |           |
|          |      |       |      |      |     |             |           |
|          |      |       |      |      |     |             |           |
| -        |      |       |      |      |     |             |           |
| -        |      |       |      |      |     |             |           |
| -        |      |       |      |      |     |             |           |
|          |      |       |      |      |     |             |           |
|          |      |       |      |      |     |             |           |
| <u> </u> |      |       |      |      |     |             |           |

#### 8.テーブル(F8)

参照テーブルのデータを選択する場合に使用します。(データ入力項目が参照テーブルを使用するように設定さ れている場合のみ実行できます。)

| 検索キー | - 値                                |  |
|------|------------------------------------|--|
| ▶ 01 | FREE                               |  |
| 05   | 5AR                                |  |
| 07   | 7AR                                |  |
| 09   | 9AR                                |  |
| 11   | 11AB                               |  |
| 13   | 13AR                               |  |
| 15   | 15AR                               |  |
| 17   | 17AR                               |  |
| 31   | SS                                 |  |
|      | ▶   <b>▶</b>   <b>+</b>   <b>-</b> |  |
|      |                                    |  |

※ テーブル(明細表など)の第1項目は特別です。これは、テーブル自身の検索に用いられます。従って、通常テーブルの第1項目にセルの検索を設定しません。この場合の動作は次のようになります。

テーブルの第1項目で《テーブル(F8)》を押すと、入力された文字列に先頭一致するテーブルのレコードを検索 します。検索結果が1件の場合は、そのレコードのデータを1行テーブルに貼り込みます。複数件の場合は、一覧 を表示します。(先頭文字列が指定されていない場合は、単明細・複明細で指定されたキー値を持つ全件が対象にな ります。) 9.閉じる(F10)

実行画面を閉じます。

#### 10.選択発行(F12)

選択行の発行を行いたい場合は、対象データを予め選択しておく必要があります。

データの選択は、<u>テーブルデータ行の左端</u>にある個所をチェック(マウス左及び右ボタンクリック)することで 行えます。また、「Ctrl」+「Enter」でもカレント行の選択/非選択ができます。

| #12° | 地が名  | ስ° አኑ | ሳ፤አኑ | ±.,7°        | 身長      | カラー名 | 77763-1-1 |
|------|------|-------|------|--------------|---------|------|-----------|
|      | FREE | 88    | 56   | 85           | 167     | 初化   | 0000      |
|      | FREE | 88    | 56   | 85           | 167     | ቱワイト | 0000      |
| 01   | FREE | 88    | 56   | 85           | 167     | ቱዎረኑ | 0000      |
| 01   | FREE | 88    | 56   | 85           | 167     | ቱワイト | 0000      |
| 1    |      |       |      |              |         |      |           |
|      |      |       |      |              |         |      |           |
|      |      |       |      |              |         |      |           |
|      |      |       |      |              |         |      |           |
|      |      |       |      |              |         |      |           |
|      |      |       |      |              |         |      |           |
|      |      |       |      | ゴ <b>レ</b> ア | 리 위미 수상 |      |           |

| 712     | サイズ名 | <i>ስ°</i> አኑ | ሳ፤አኑ | ±%7* | 身長  | カラー名         | アイテムコートド |
|---------|------|--------------|------|------|-----|--------------|----------|
| ( * 01) | FREE | 88           | 56   | 85   | 167 | <u> </u>     | 0000     |
| 01      | FREE | 88           | 56   | 85   | 167 | <b>ቱ</b> ワイト | 0000     |
| ( *0)   | FREE | 88           | 56   | 85   | 167 | <b>ቱ</b> ዎፖኮ | 0000     |
| * 01    | FREE | 88           | 56   | 85   | 167 | <b>ቱ</b> ዎፖኮ | 0000     |
| Y       |      |              |      |      |     |              |          |
|         |      |              |      |      |     |              |          |
|         |      |              |      |      |     |              |          |
|         |      |              |      |      |     |              |          |
|         |      |              |      |      |     |              |          |
|         |      |              |      |      |     |              |          |
|         |      |              |      |      |     |              |          |
|         |      |              |      | データ遺 | 選択後 |              |          |

# <u>補足(項目コピー)</u>

項目コピー

| 🖉 OmniT                                                                                                    | Tag21 - ①국                                                                                        | クロニエゲート銀座                                                                                                    | 至值札発行(取引会                                                                                   | 条件) (M96XX)                                                                                                    |                                                                                                    |                                         |                                                                           |                                                                                                    |
|----------------------------------------------------------------------------------------------------|---------------------------------------------------------------------------------------------------|----------------------------------------------------------------------------------------------------|---------------------------------------------------------------------------------------------|----------------------------------------------------------------------------------------------------|----------------------------------------------------------------------------------------------------|-----------------------------------------|---------------------------------------------------------------------------|----------------------------------------------------------------------------------------------------|
| ファイル                                                                                                    | ( <u>F</u> ) 編集( <u>E</u>                                                                         | ) 表示( <u>∨</u> ) 発行                                                                                                    | <u>テ(P) ツール(T</u> )                                                                         | ) ヘルプ( <u>H</u> )                                                                                                    |                                                                                                    |                                         |                                                                           |                                                                                                    |
| 全発行                                                                                                    | (F1)   行発行                                                                                        | テ(F2)   呼出し(F3                                                                                                    | ) 登録(F4)                                                                                    | キー参照(F11) 上書                                                                                                    | き( <u>w)</u>                                                                                                    |                                         |                                                                           |                                                                                                    |
| 行削除                                                                                                    | (F5) 全削隊                                                                                          | 瓮F6)│行複写(F7                                                                                                    | 7) テーブル(F8)                                                                                 | 閉じる(F10) 選択多                                                                                                    | ě行(F12)                                                                                                    |                                         |                                                                           |                                                                                                    |
|                                                                                                    | বা                                                                                                | コニエゲー                                                                                                    | −ト銀座(                                                                                       | <mark>値札発行</mark>                                                                                                    | 移行期限定版                                                                                                    | 20                                      | )17 Ver1.00                                                               |                                                                                                    |
| 値                                                                                                    | [札種類                                                                                              | 仕入区分                                                                                                    | セール区                                                                                        | 〔分 11 税                                                                                                    | 区分 🚛 🗖 📷 🖬                                                                                                    | 记名                                      | 化答理                                                                       |                                                                                                    |
| 標                                                                                                    | [準1号                                                                                              | 買取                                                                                                    | SALE                                                                                        |                                                                                                    | 税(+税) 有                                                                                                    | хлжі                                    | 目 / 生                                                                     |                                                                                                    |
|                                                                                                    |                                                                                                   |                                                                                                    |                                                                                             |                                                                                                    |                                                                                                    | 1                                       |                                                                           |                                                                                                    |
|                                                                                                    | 」 畨                                                                                               | クラス                                                                                                    | 取引条件                                                                                        | 販促文字<br>TBL                                                                                                    | 取51先自由欄<br>                                                                                                    | 価格                                      | 权                                                                         | (数)                                                                                                   |
| 12                                                                                                    | 234                                                                                               | 567                                                                                                    | 890                                                                                         | 2点に付                                                                                                    | 12345678901234567890                                                                                                    |                                         | ¥1,000 1                                                                  |                                                                                                    |
|                                                                                                    | 22                                                                                                | 334                                                                                                    | 556                                                                                         | 1                                                                                                    | ABCDEFGHIJKLMNOPQRST                                                                                                    | ¥                                       | 439,800 2                                                                 |                                                                                                    |
| 98                                                                                                    | 376                                                                                               | 543                                                                                                    | 000                                                                                         | 2枚に付きNNI                                                                                                    | 39*12*11-0000-xxxxx                                                                                                    | ¥88,8                                   | 388,888 4                                                                 |                                                                                                    |
|                                                                                                    |                                                                                                   |                                                                                                    |                                                                                             |                                                                                                    |                                                                                                    |                                         |                                                                           |                                                                                                    |
| a Omni                                                                                                    | Tao 21 - 03                                                                                       | 7ローエゲート銀                                                                                                    | 亚植料 登行(取引                                                                                   | I冬件) (MQ6YY)                                                                                                    |                                                                                                    |                                         |                                                                           |                                                                                                    |
| Section 2 マイル                                                                                                    | Tag21 - ①マ<br>(F) 編集(E                                                                            | ?ロニエゲート銀店<br>) 表示(V) 発行                                                                                                    | 至値札発行(取引<br>〒(P) ツール(1                                                                      | l条件) (M96XX)<br>T) ヘルプ(H)                                                                                                    |                                                                                                    | ENTER =                                 | キーを押                                                                      | していただきま                                                                                               |
| Section 2 Provide American Science Science S | Tag21 - ①マ<br>(E) 編集( <u>E</u><br>(F1)   行発)                                                      | 7ロニエゲート銀M<br>:) 表示( <u>V</u> ) 発行<br>テ(F2) <sup> </sup> 呼出し(F:                                                                        | <u> </u>                                                                                    | 条件) (M96XX)<br>I) ヘルプ(出)<br>↓ キー参照(F11) 上                                                                                                    | 書き(W)                                                                                                    | ENTER ぎ<br>と空白の                         | キーを押<br>の場合、                                                              | していただきま<br>コピーを行ない                                                                                    |
| Gomnil     ファイル <u>2</u> 発行     「行削除                                                                                                    | Tag21 - ①マ<br>(E) 編集( <u>E</u><br>(F1)   行発1                                                      | 7ロニエゲート銀船<br>:) 表示( <u>V</u> ) 発行<br>〒(F2)   呼出し(F:<br>余(F6)   行複写(F                                                                  | 室値札発行(取引<br>行(E) ツール(<br>3)                                                                 | 条件) (M96XX)<br>I) へルプ(出)<br><u>↓-参照(F11)</u><br>  閉じる(F10) 選抄                                                                                                    | <u>書き(W)</u>                                                                                                    | ENTER ぎ<br>と空白の<br>す                    | キーを押<br>の場合、                                                              | していただきま<br>コピーを行ない                                                                                    |
|                                                                                                    | Tag21 - ①マ<br>(E) 編集(E<br>(F1)   行発1<br>(F5)   全削                                                 | 7ロニエゲート銀艇<br>:) 表示(⊻) 発行<br>〒(F2)   呼出し(F:<br>糸(F6)   行複写(F<br>                                                                       | 空値札発行(取引<br>行(E) ツール(<br>3)                                                                 | 条件) (M96XX)<br>I) ヘルプ(出)<br><u>キー参照(F11)</u> 上<br>  閉じる(F10) 選掛                                                                                                    | 書き( <u>w</u> )<br>我行(F12)                                                                                                    | ENTER ぎ<br>と空白の<br>す。                   | キーを押<br>の場合、                                                              | していただきま<br>コピーを行ない                                                                                    |
| <mark>- O</mark> mniī<br>ファイル<br>  <u>全発行</u><br>   行削除                                                                                                    | Tag21 - ①<br>(E) 編集(E<br>(F1)   行発刊<br>(F5)   全削<br>マ                                             | 7ロニエゲート銀展<br>E) 表示(Y) 発行<br>予(F2)   呼出し(F3<br>余(F6)   行複写(F<br>ロニエグ-                                                                  | 至値札発行(取弓<br>庁(P) ツール( <u>1</u><br>3)   登録(F4)<br>フ)   テーフ <sup>*</sup> ル(F8)<br><b>ート銀座</b> | 条件) (M96XX)<br>I) ヘルプ(出)<br>↓ <u>+</u> ~参照(F11) 上<br>  閉じる(F10) 選動                                                                                                    | 書き(W)<br>そう行(F12)<br>移行期限定版                                                                                                    | ENTER ぎ<br>と空白の<br>す。                   | キーを押<br>の場合、                                                              | <sup>3</sup> していただきま<br>コピーを行ない                                                                       |
|                                                                                                    | Tag21 - ①マ<br>(E) 編集(E<br>(F1)   行発作<br>(F5)   全削)<br>マ                                           | 7ロニエゲート銀<br>:) 表示( <u>V</u> ) 発行<br>〒(F2)   呼出し(F:<br>余(F6)   行複写(F<br><b>ロニエゲ</b> -                                                  | 空値札発行(取引<br>行(E) ツール(<br>3)   登録(F4)<br>7)   テーア <sup>*</sup> ル(F8)<br><b>ート銀座</b>          | I条件) (M96XX)<br>I) ヘルプ(出)<br>↓ -参照(F11) 上<br>閉じる(F10) 選打<br>値札発行                                                                                                    | 書き( <u>w</u> )<br>来行(F12)<br>移行期限定版                                                                                                    | ENTER ぎ<br>と空白の<br>す。                   | キーを押<br>ひ場合、                                                              | していただきま<br>コピーを行ない                                                                                    |
| Section 2 Provide American Section 2 Provide American Section 2 Provided American Section 2 Provided American Se | Tag21 - ①マ<br>(E) 編集(E<br>(F1)   行発1<br>(F5)   全削<br>マ<br>(礼種類<br>注進1 号                           | 7ロニエゲート銀<br>:) 表示(Y) 発行<br><u>〒(F2)  </u> 呼出し(F:<br>余(F6)   行複写(F<br><b>ロニエゲ</b> -<br>1<br>世入区分<br>買取                                 | 空値札発行(取引<br>行(E) ツール(1<br>3) 2登録(F4)<br>7) 〒−プル(F8)<br>ート銀座<br>とール[<br>SALF                 | 条件) (M96XX)<br>I) ヘルプ(出)<br><u>キー参照(F11)</u><br>開じる(F10) 選打<br>値札発行                                                                                                    | 書き(w)<br>発行(F12)<br>移行期限定版<br>脱区分 10 ゴ 101<br>N税(+税) 有                                                                                       | ENTER <sup>営</sup><br>と空白の<br>す。<br>取引名 | キーを押<br>の場合、<br>条件管:                                                      | していただきま<br>コピーを行ない<br><mark>埋</mark>                                                                  |
| Section 2 2 2 2 2 2 2 2 2 2 2 2 2 2 2 2 2 2 2                                                                                                    | Tag21 - ①マ<br>(E) 編集(E<br>(F1)   行発行<br>(F5)   全削順<br>マ<br>[礼種類<br>[準1号                           | 7ロニエゲート銀展<br>注) 表示(Y) 発行<br>方(F2)   呼出し(F3<br>余(F6)   行複写(F<br>ロニエゲー<br>1<br>1<br>1<br>1<br>1<br>1<br>1<br>1<br>1<br>1<br>1<br>1<br>1 | <ul> <li>              ぜ値札発行(取引</li></ul>                                                   | 条件) (M96XX)<br>I) へルプ(円)<br>↓+-参照(F11) 上<br>閉じる(F10) 選択<br>を値札発行                                                                                                    | 書き(W)<br>R登打(F12)<br>移行期限定版<br>税区分 101 101<br>N税(+税) 有                                                                                       | ENTER ぎ<br>と空白の<br>す。<br>取引条            | キーを押<br>の場合、                                                              | <sup>3</sup> していただきま<br>コピーを行ない<br><mark>理</mark>                                                     |
|                                                                                                    | Tag21 - ①マ<br>(E) 編集(E<br>(F1)   行発1<br>(F5)   全削)<br>マ<br>(礼種類<br>(準1号)                          | 7ロニエゲート銀<br>) 表示(V) 発行<br>〒(F2)   呼出し(F3<br>余(F6)   行複写(F<br><b>ロニエゲ</b> -<br>1<br>世入区分<br>買取<br>クラス                                  | <ul> <li></li></ul>                                                                         | I条件) (M96XX)<br>I) ヘルプ(出)<br>↓-参照(F11) 上<br>閉じる(F10) 選打<br>値札発行<br>蒸分man                                                                                               | <u>書き(w)</u><br>発行(F12)<br>移行期限定版<br>税区分 101 101<br>水税(+税) 有                                                                                 | ENTER ぎ<br>と空白の<br>す。<br>取引名            | キーを押<br>の場合、                                                              | <sup>3</sup> していただきま<br>コピーを行ない<br><b>哩</b>                                                           |
| Section 2 The section 2 The section 2 The  | Tag21 - ①<br>(E) 編集(E<br>(F1)   行発1<br>(F5)   全削<br>で<br>(札種類<br>(準1号<br>-<br>5番<br>234           | 7ロニエゲート銀艇<br>注) 表示(Y) 発行<br><u>ラ(F2)</u> 呼出し(F3<br>余(F6)   行複写(F<br><b>ロニエゲ</b> -<br><u></u> 仕入区分<br>買取<br>クラス<br>567                 | <ul> <li>              ぜ値札発行(取弓</li></ul>                                                   | 条件) (M96XX)<br>I) ヘルプ(H)<br>↓ +-参照(F11) 上<br>閉じる(F10) 選打<br>値札発行<br>蒸分 fet<br>販促文字<br>2点IC付                                                                            | 書き(w)<br>発行(F12)<br>移行期限定版<br><sup>R</sup> 区分<br>N税(+税)<br>和<br>取引先自由欄<br>12345678901234567890                                               | ENTER ぎ<br>と空白の<br>す。<br>取引条            | キーを押<br>の場合、                                                              | <sup>1</sup> していただきま<br>コピーを行ない<br><mark>理</mark>                                                     |
| Section 2 Constant Section 2 Constant Section 2 C | Tag21 - ①マ<br>(E) 編集(E<br>(F1)   行発1<br>(F5)   全削<br>で<br>に礼種類<br>(準1号<br>3番<br>234               | 7ロニエゲート銀展<br>注) 表示(Y) 発行<br>方(F2) 呼出し(F3<br>余(F6) 行複写(F<br>ロニエゲー<br>1<br>位入区分<br>買取<br>クラス<br>567<br>334                              | <ul> <li> <sup> </sup></li></ul>                                                            | 条件) (M96XX)<br>I) ヘルプ(出)<br>↓参照(F11) 上<br>閉じる(F10) 選打<br>を<br>値札発行<br>薬分<br>転<br>して、<br>な<br>の<br>して、<br>の<br>の<br>の<br>の<br>の<br>の<br>の<br>の<br>の<br>の<br>の<br>の<br>の | 書き(W)<br>発行期限定版<br>総区分 10 ゴ 16<br>N税(+税) 有<br>取引先自由欄<br>12345678901234567890<br>ABCDEF GHIJKLMN0PQRST                                        | ENTER ぎ<br>と空白の<br>す。<br>取引条            | キーを押<br>の場合、<br>< <u>く件管</u><br><sup> ¥1,000</sup><br><sup> ¥39,800</sup> | <sup>1</sup> していただきま<br>コピーを行ない<br>理<br>1<br>2                                                        |
| Section 2 アイル<br>ファイル<br>全発行<br>行削除<br>値<br>標<br>12<br>11<br>98                                                                                                    | Tag21 - ①<br>(E) 編集(E<br>(F1)   行発1<br>(F5)   全削即<br>マ<br>(和種類<br>(準1号<br>3番<br>234<br>122<br>376 | 7ロニエゲート銀<br>) 表示(V) 発行<br>方(F2) 呼出し(F3<br>余(F6) 行複写(F<br>ロニエゲー<br>10<br>10<br>10<br>10<br>10<br>10<br>10<br>10<br>10<br>10            | <ul> <li> <sup> </sup></li></ul>                                                            | I条件)(M96XX)<br>I) ヘルプ(出)<br>▲-参照(F11) 上<br>閉じる(F10) 選打<br>値れ発行<br>医分<br>駆促文字<br>2点に付<br>2枚に付きNN                                                                        | 書き(W)<br>来行(F12)<br>移行期限定版<br>税区分<br>N税(+税)<br>和税(+税)<br>和<br>取引先自由欄<br>12345678901234567890<br>ABCDEFGHIJKLMNOPQRST<br>89*12*11-0000-xxxxxx | ENTER ぎ<br>と空白の<br>す。<br>取引名<br>価格      | キーを押<br>ひ場合、<br>¥1,000<br>¥39,800<br>3,888,888                            | <sup>3</sup> していただきま<br>コピーを行ない<br>理<br>1<br>1<br>1<br>1<br>1<br>1<br>1<br>1<br>1<br>1<br>1<br>1<br>1 |

条件は、空白の項目にいく直前の枚数項目にあたった行のコピーとなります。

※販促文字はコピーされません。

項目コピーをしたくない場合

| 1        | _        |     | ` |
|----------|----------|-----|---|
| 1        | 111      | 1   | 1 |
|          | 1×1      |     |   |
| <u>۱</u> | <u> </u> | L T |   |

|              | マロニエゲ          |       | 報(K)<br>「報(K)                              |                 | 2017   | Ver 1.00 |  |
|--------------|----------------|-------|--------------------------------------------|-----------------|--------|----------|--|
| 値札種类<br>標準1号 | ● tt→L区分<br>買取 | ブ<br> | 'リンタコンフィギュレー<br>キストデータインポート<br>ータエクスポート(X) | -ション(P)<br>ヽ(I) | ℡ 取引条件 | 管理       |  |
| 品番           | クラス            | 取引条件  | 販促文字<br>TE                                 | 取引先自由欄          | 価格     | 枚数       |  |
|              |                |       |                                            |                 |        |          |  |
|              |                |       |                                            |                 |        |          |  |
|              |                |       |                                            |                 |        |          |  |
|              |                |       |                                            |                 |        |          |  |
|              |                |       |                                            |                 |        |          |  |
|              |                |       |                                            |                 |        |          |  |
|              |                |       |                                            |                 |        |          |  |

| テーブルファイルを開く                                          | 参照テーブル編集:項目コピー.OTB                     |
|------------------------------------------------------|----------------------------------------|
| ファイル種別ファイル一覧                                         | 検索キー値                                  |
| ISALE                                                |                                        |
| ○ フォーマット定義ファイル (*.OFM) フリンタ                          | 3取引 1 =                                |
| <ul> <li>         ・ 画面定義ファイル (*.OIP)     </li> </ul> | 4····································· |
| C 関係定義ファイル (*.0MG)     II ひんにの     初期は               | 5-取引先自 1<br>6-拉拉斯 0                    |
| 1000 1000 1000 1000 1000 1000 1000 100               |                                        |
| ○ データ変換定義ファイル(*.0CD)                                 |                                        |
| の カウンターファイル(*.0CT)                                   |                                        |
|                                                      |                                        |
| ✓ ОК 🗶 🕇                                             | ンセル ? ヘルゴ(田) [ 「開じる(O) ? ヘルゴ(田)        |

項目コピーをしたくない場合、下記の手順で行います。

①画面上部のメニューから「ツール」をクリックします。

②表示されたメニューから「参照テーブル編集」をクリックします。(図1参照)

③一覧の「項目コピー」をクリックして、「OK」ボタンをクリックして下さい。(図2参照)
 ④テーブルが表示されましたら

各項目名があります。値に「0」を入れていただきますとコピーしません。

値に「1」を入れていただきますとコピーになります。

変更したい項目の<u>値に</u>「0」「1」を入れて変更して下さい。

⑤入力が終わりましたら、 ビボタンを押して「閉じる」ボタンをクリックして下さい。 ⑥入力画面の「閉じる(F10)」をクリックして下さい。

# <u>その他仕様</u>

1. 値札種類リスト

| 呼称   | 用紙名      | 縦サイズ               | 横サイズ   | 備考   |
|------|----------|--------------------|--------|------|
| 標準1号 |          | 6 0 mm             | 3 7 mm | カット有 |
| 標準2号 |          | $4~0\mathrm{mm}$   | 3 7 mm | カット有 |
| 標準5号 |          | $2.9\mathrm{mm}$   | 36mm   | カット無 |
| 標準6号 | □□□JIS21 | $4 4  \mathrm{mm}$ | 4 1 mm | カット無 |
| 標準7号 |          | 2 9 mm             | 36mm   | カット無 |

□・・・スペース

X i 320で下記シールの印字ずれが激しい場合

テーブル「プリンタ」初期値 「2」 Xi320にしていただければ、下記 I Dにて発行されます。 Xi320用サプライ I Dは以下になります。

注)サプライIDの追加が必要となります。

| 呼称      | 用紙名 | 縦サイズ   | 横サイズ   | 備考   |
|---------|-----|--------|--------|------|
| 標準6号 貼札 |     | 4 3 mm | 4 1 mm | カット無 |
| 標準7号 貼札 |     | 2 8 mm | 36mm   | カット無 |

「操作方法がわからない」「トラブルが解消しない」など、本システムについ てご不明な点がありましたら、下記の部署まで添付のFAX質問用紙にてお問 い合わせください。

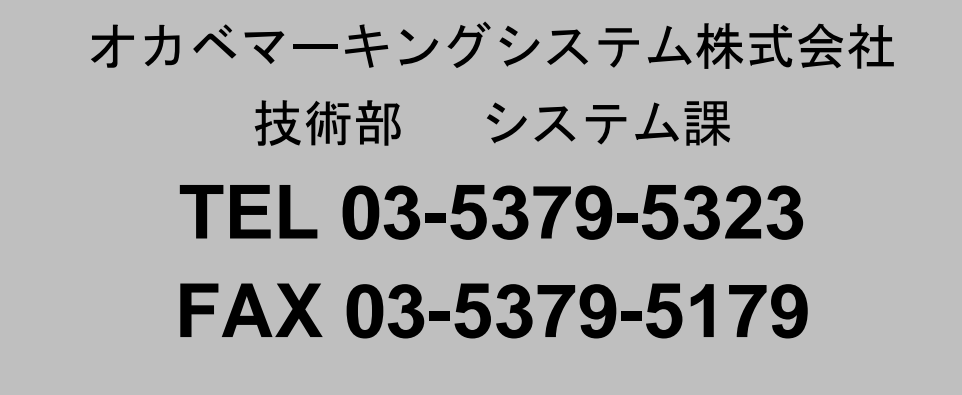

受付時間:AM9:00~PM5:30 営業日:毎週月曜日~金曜日(年末年始祝日を除く) **= マロニエケ<sup>\*</sup>ート銀座2017(+税)移行期間用 PowerTag21 FAX質問書 ==** 年 月 日

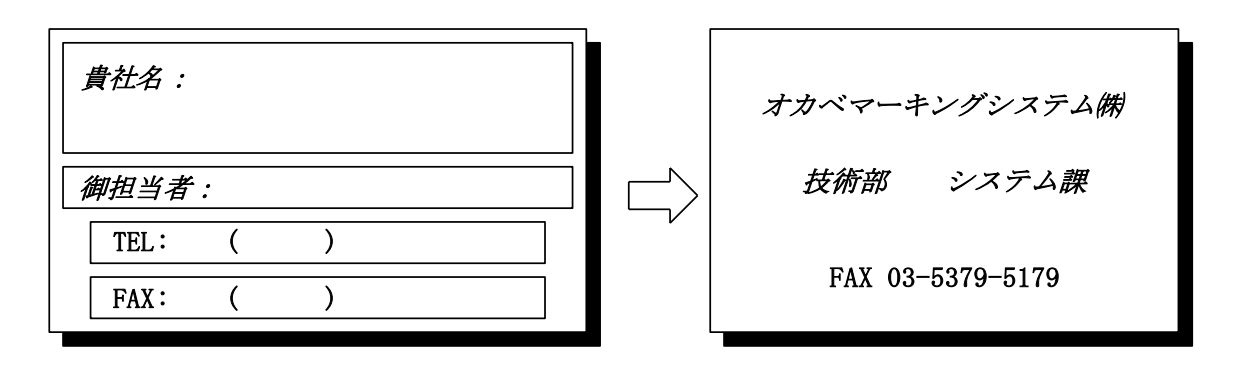

| パソコンのメーカー名 |                 |             |   |
|------------|-----------------|-------------|---|
| パソコンの機種名   |                 |             |   |
| プリンタの機種名   | □M-9680·M-9680I | □ X i 3 2 0 |   |
|            | □M−9820         | □M-9200     |   |
|            | 口その他(           |             | ) |
| 用紙名        | 百貨店標準(    )号    |             |   |

お問合せ内容: